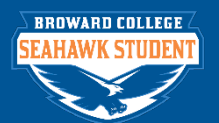

## Application Details - Educational Institutions

#### **PURPOSE**

The purpose of this job aid is to add or edit Educational Institutions for a person. If there was a mistake and you need to delete an Educational Institution, please contact your Supervisor.

Out of the Country Educational Institutions – the name of the country will be listed first. For example,

- Cayman Islands Triple C School
- Canada Senior High School Diploma

www.broward.edu

#### **PRE-REQUISITES**

Complete the Job Aid, Find Student Prospect

#### TASKS WITHIN THIS JOB AID

- Application Details Add or Edit Secondary Educational Institution
- Application Details Add or Edit Post-Secondary Educational Institution

# APPLICATION DETAILS – ADD or EDIT SECONDARY EDUCATIONAL INSTITUTION

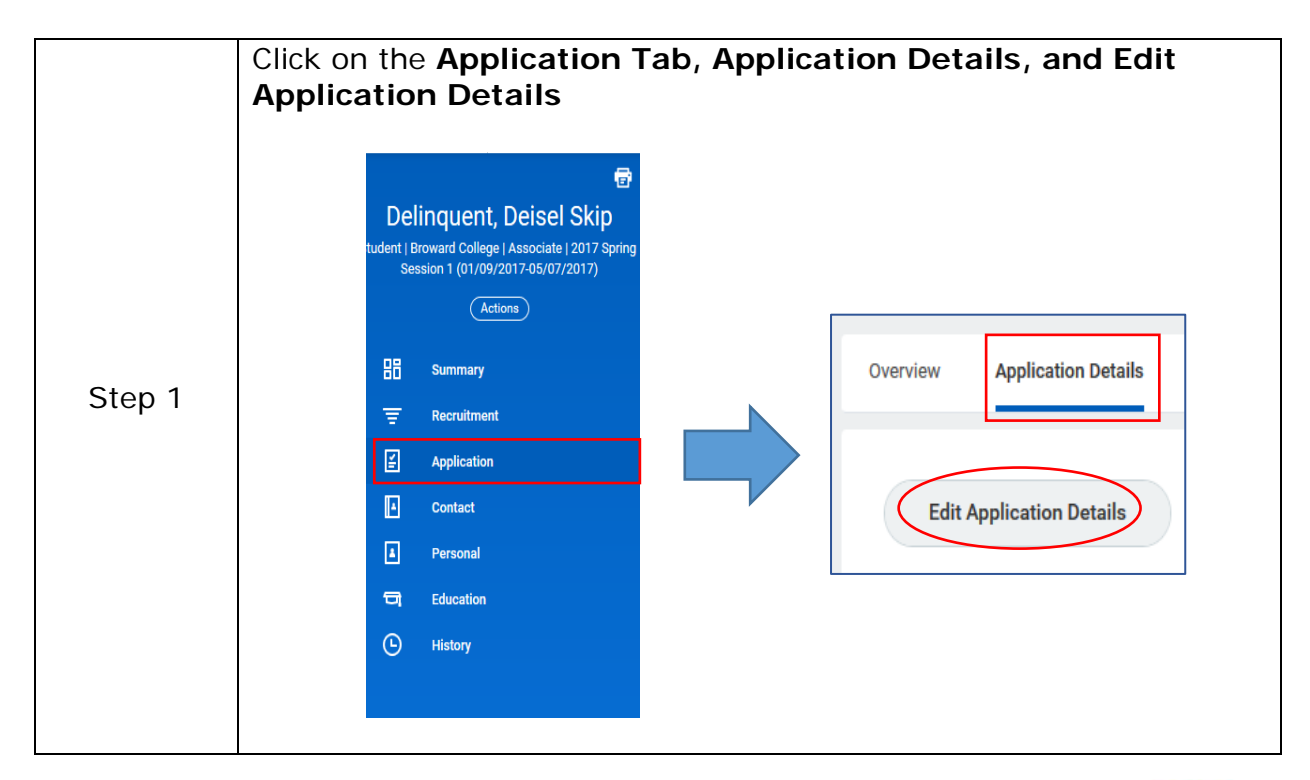

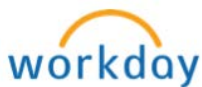

|        | Click on the Secondary Education tab                                                                           |                                           |  |  |  |
|--------|----------------------------------------------------------------------------------------------------|-------------------------------------------|--|--|--|
| Step2  | Secondary Education Post-Secondary Education Post-Secondary Education Secondary Education or Equivalency       | condary Education Recommendations Perso   |  |  |  |
|        | Was this person homeschooled?                                                                                  |                                           |  |  |  |
|        | Homeschooled                                                                                                   |                                           |  |  |  |
| Sten 3 | Lf Thon                                                                                                    |                                           |  |  |  |
| Step 5 | Yes                                                                                                    | Check the Homeschooled box and            |  |  |  |
|        |                                                                                                    | continue to next step                     |  |  |  |
|        | No                                                                                                    | Go to next step                           |  |  |  |
| Step 4 | Select the appropriate Student Graduation or Equivalency                                                       |                                           |  |  |  |
|        | Student Graduation or Equivalen                                                                                | ncy 📃                                     |  |  |  |
|        | Choose one of the options:<br>- Did not Graduate<br>- Plan to Graduate<br>- Received Diploma<br>- Received GED |                                           |  |  |  |
|        | Do you want to Add, Edi                                                                                        | it, or Delete an Educational Institution? |  |  |  |
|        | If you want to Cl                                                                                              | lick And Then                             |  |  |  |
| Sten 5 | Add a school                                                                                                   | Go to Step 7                              |  |  |  |
|        | Edit a School                                                                                                  | n/a Fix the information you need to fix,  |  |  |  |
|        |                                                                                                    | and then go to Step 11                    |  |  |  |
|        | Delete a school                                                                                                | n/a Contact your supervisor               |  |  |  |
|        | Add the date the person graduated in the Graduation Date                                                       |                                           |  |  |  |
|        | Graduation Date                                                                                                |                                           |  |  |  |
| Step 6 |                                                                                                    |                                           |  |  |  |
|        |                                                                                                    |                                           |  |  |  |
|        |                                                                                                    |                                           |  |  |  |
| Step 7 | Find the Educational In                                                                                        | nstitution                                |  |  |  |
|        | Educational Institution                                                                                        |                                           |  |  |  |
|        |                                                                                                    |                                           |  |  |  |
|        | :=                                                                                                    |                                           |  |  |  |
|        | Is the Educational Institution in the system?                                                                  |                                           |  |  |  |
|        | If Then                                                                                                    |                                           |  |  |  |
|        | Yes Select that school                                                                                         |                                           |  |  |  |

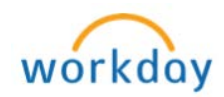

|         | No Contact one of address of the                                   | Contact one of the following people with the name and<br>address of the school you want to add as a new |  |  |  |
|---------|--------------------------------------------------------------------|----------------------------------------------------------------------------------------------------|--|--|--|
|         | Educational Ins                                                    | Educational Institution.                                                                                |  |  |  |
|         |                                                                    | - Jonathan Stern at <u>JSmith2@broward.edu</u>                                                          |  |  |  |
|         |                                                                    | - Joanne Suarez at isuarez?@broward.edu                                                                 |  |  |  |
|         | Note: Try diffe                                                    | - Judime Sudiez at <u>Sudiezz@proward.edu</u>                                                           |  |  |  |
|         | contact them.                                                      | For example, "College Academy at                                                                        |  |  |  |
|         | Broward Collec                                                     | Broward College," is under "College Academy at BCC"                                                     |  |  |  |
|         | <b>Note:</b> For Home Schooled and GED's, please choose one of the |                                                                                                    |  |  |  |
|         | following:                                                         |                                                                                                    |  |  |  |
|         | If                                                                 | Then choose                                                                                             |  |  |  |
|         | Home Schooled                                                      | United States of America –                                                                              |  |  |  |
|         |                                                                    | Florida Home School                                                                                     |  |  |  |
|         |                                                                    | or                                                                                                    |  |  |  |
|         |                                                                    | United States of America –                                                                              |  |  |  |
|         |                                                                    | Home School                                                                                             |  |  |  |
|         | GED                                                                | GED and find the location where                                                                         |  |  |  |
|         | Add the Dates of Attand                                            |                                                                                                    |  |  |  |
|         | Add the Dates of Attend                                            | ance                                                                                                    |  |  |  |
|         | Dates of Attendance                                                |                                                                                                    |  |  |  |
|         |                                                                    |                                                                                                    |  |  |  |
| Stop 8  | Start Date                                                         |                                                                                                    |  |  |  |
| Step o  | MM / DD / YYYY                                                     |                                                                                                    |  |  |  |
|         |                                                                    |                                                                                                    |  |  |  |
|         | End Date                                                           |                                                                                                    |  |  |  |
|         | MM / DD / YYYY                                                     |                                                                                                    |  |  |  |
|         | Was this school the <b>Most</b>                                    | Recently Attended?                                                                                      |  |  |  |
|         |                                                                    |                                                                                                    |  |  |  |
|         |                                                                    |                                                                                                    |  |  |  |
|         | Most                                                               |                                                                                                    |  |  |  |
|         | Recently                                                           |                                                                                                    |  |  |  |
|         | Anended                                                            |                                                                                                    |  |  |  |
|         |                                                                    |                                                                                                    |  |  |  |
| Step 9  |                                                                    |                                                                                                    |  |  |  |
|         |                                                                    |                                                                                                    |  |  |  |
|         |                                                                    |                                                                                                    |  |  |  |
|         | If                                                                 | Then                                                                                                    |  |  |  |
|         | Yes                                                                | Check the box and then go to the next                                                                   |  |  |  |
|         |                                                                    | step                                                                                                    |  |  |  |
|         | No                                                                 | Go to the next step                                                                                     |  |  |  |
|         |                                                                    |                                                                                                    |  |  |  |
| Step 10 | Click Ok, and Done                                                 |                                                                                                    |  |  |  |
| Step 11 | To add a Transcript to this                                        | s school, please view <b>Transcripts</b> Job Aid                                                        |  |  |  |

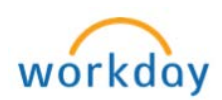

### APPLICATION DETAILS – ADD or EDIT POST-SECONDARY EDUCATIONAL INSTITUTION

|        | Click on the Application Tab, Application Details, and Edit<br>Application Details                                                                                                    |                                                |                                                                                                    |  |
|--------|----------------------------------------------------------------------------------------------------|------------------------------------------------|----------------------------------------------------------------------------------------------------|--|
| Step 1 | Delinquent, Deisel S         tudent   Broward College   Associate   2         Session 1 (01/09/201745/07/20         Actions         Image: Contract in the session of the session of the | Image: Skip       D17 Spring       D7          | Overview Application Details Edit Application Details                                              |  |
| Step 2 | Click on the Post-Secondary Education tab          Post-Secondary Education       Recommendations       Personal Inform         Previous College Attendance       Attended this Institution                                                                                                    |                                                |                                                                                                    |  |
| Step 3 | Did this person previous<br>Broward?<br>Previous College Attendance<br>If<br>Yes Che<br>No Do I<br>step                                                                                                    | ously atten<br>e<br>ck the box<br>not check to | d another college that is not Then and continue to the next step the box, and continue to the next |  |
| Step 4 | Did this person previous         Attended this Institution         If         Yes       Che         No       Do         step                                                                                                    | ck the box                                     | d Broward College?<br>Then<br>and continue to the next step<br>the box, and continue to the next   |  |
| Step 5 | Do you want to Add,<br>If you want to<br>Add a school                                                                                                    | Edit, or De                                    | lete an Educational Institution?<br>And Then<br>Go to Step 7                                       |  |

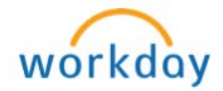

|         | Edit a School                                                                                                    | n/a                                                                                                    | Fix the information you need to fix,<br>and then go to Step 11                                                                                                    |  |  |
|---------|----------------------------------------------------------------------------------------------------|----------------------------------------------------------------------------------------------------|----------------------------------------------------------------------------------------------------|--|--|
|         | Delete a school                                                                                                  | n/a                                                                                                    | Contact your supervisor                                                                                                    |  |  |
|         | Find the Education                                                                                               | al Institu                                                                                                    | tion                                                                                                    |  |  |
|         | Educational Institution                                                                                          |                                                                                                    |                                                                                                    |  |  |
|         | Is the Educational Institution in the system?                                                                    |                                                                                                    |                                                                                                    |  |  |
|         | If                                                                                                    |                                                                                                    | Then                                                                                                    |  |  |
| Step 6  | Yes Select th                                                                                                    | at school                                                                                                    |                                                                                                    |  |  |
|         | No Contact of<br>address of<br>Education<br>- Joi<br>- Su<br>- Joi<br><b>Note:</b> Tr<br>contact t<br>Atlantic U | one of the<br>of the scho<br>nal Institu<br>nathan Sto<br>mmer Fur<br>anne Suar<br>y different<br>hem. For<br>Jniversity' | following people with the name and<br>ool you want to add as a new<br>tion.<br>ern at jsmith2@broward.edu<br>gason at sfurgaso@broward.edu<br>rez at jsuarez2@broward.edu<br>t ways to find the school before you<br>example, "FAU," is under "Florida<br>'. |  |  |
|         | Add the Dates of A                                                                                               | ttendance                                                                                                    | e                                                                                                    |  |  |
| Step 7  | Start Date MM / DD / YYYY  End Date MM / DD / YYYY                                                               |                                                                                                    |                                                                                                    |  |  |
|         | DO NOT Add Creder                                                                                                | ntials; thi                                                                                                    | s function done by Evaluation                                                                                                    |  |  |
| Step 8  | Department only.                                                                                                 | :=                                                                                                    |                                                                                                    |  |  |
| Step 9  | Click Ok and Done                                                                                                |                                                                                                    |                                                                                                    |  |  |
| Step 10 | To add a Transcript                                                                                              | to this sch                                                                                                    | nool, please view Transcripts Job Aid                                                                                                    |  |  |

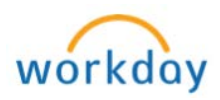